# IHF CPR online log in instructions

You will receive a letter with instructions which will include a hyper link like the one below.

## Step 1:

Click link or copy it into your browser (google, Firefox, safari etc)

This will bring up this page

| 🌾 American I                                                                                                    | Heart Asso                                                                                                    | ociation     | •   ECC Digital Produc | ts Center                                                                                                    | 🌾 eLearnin                | LOGIN |
|----------------------------------------------------------------------------------------------------|----------------------------------------------------------------------------------------------------|--------------|------------------------|----------------------------------------------------------------------------------------------------|---------------------------|-------|
| SUPPORT -                                                                                                    |                                                                                                    |              |                        |                                                                                                    |                           |       |
| leartsaver                                                                                                    |                                                                                                    |              |                        | HOME > COURSES > HEARTSAVER @ CPR AED ONLINE                                                                                                  |                           |       |
| Hearts                                                                                                    | aver                                                                                                    | ® CI         | PR AED Onli            | ne                                                                                                    |                           |       |
| Course Details                                                                                                    | CE/CME                                                                                                    | FAQ          | Technical Requirements |                                                                                                    |                           |       |
| 1.75 Hour Onli<br>Heartsaver ® C<br>How does 1                                                                                                    | ine Course<br>PR AED Onli<br>this cours                                                                                                    | ne<br>Se WOR | k?                     | ACTWATE COURSE<br>Note: You will be asked to login with your credentials.<br>Please contact your administrator if you do not have<br>account. |                           |       |
| Hands-On                                                                                                    | Session                                                                                                    | (sold s      | eparately)             | CE/CME                                                                                                    | <u>ل</u>                  |       |
| The hands-on skills practice and testing session (sold separately) are conducted in-person with an AHA BLS or<br>Reacting the process of the course |                                                                                                    |              |                        | Product Information                                                                                                    | ß                         |       |
| students receive a                                                                                                    | recarisaver instructor. Upon succession completion or both the online and hands-on portions of the course,<br>students receive a Heartsaver CPR AED course completion card, valid for two years. |              |                        | years.                                                                                                    | Additional CE Information | ß     |
| Who shoul                                                                                                    | d take thi                                                                                                    | s cour       | se?                    |                                                                                                    |                           |       |

## Step 2:

### Click 'Activate course:

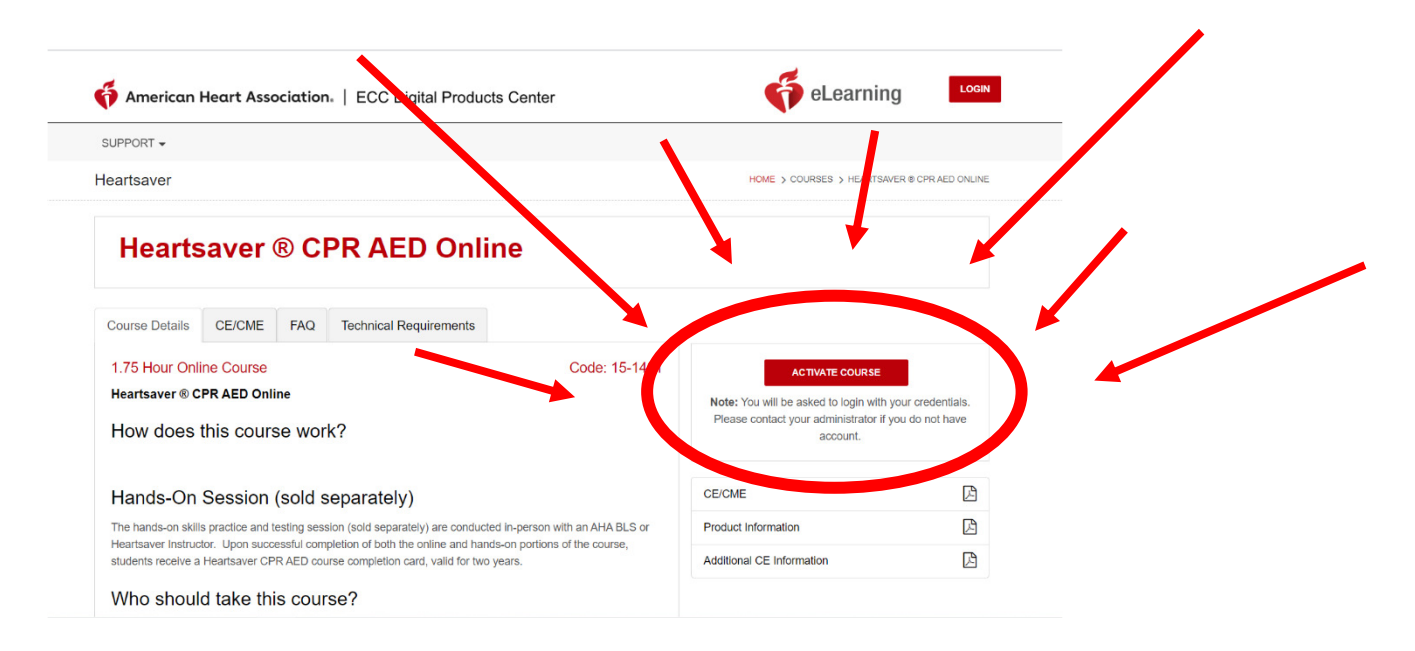

## IHF CPR online log in instructions

# Step 3:

### Now click register

You should then be offered the option to sign in or register. Use register to sign in for the first time. You will be able to stop and restart where you left off as often and you need.

|                                                                                                    | Log in to ihf                                        | X 🌢 New Tab X                                                                                    | Laerdal Medical eLearning   La: × +                                                                     |                                                                  | - 0                 |  |
|----------------------------------------------------------------------------------------------------|------------------------------------------------------|--------------------------------------------------------------------------------------------------|----------------------------------------------------------------------------------------------------|------------------------------------------------------------------|---------------------|--|
| Course Details     Course Details     Course Details </td <td>-)→ ሮ û</td> <td>D 🔒 https://ihf.eu.learning.laerdal.e</td> <td>.com/course_enrolment?course=300&amp;code=NjY4MDE=&amp;rand=NjY4MD</td> <td>E=&amp;orgType=ts# 🗄 🚥 🗟</td> <td></td>                                                                                                    | -)→ ሮ û                                              | D 🔒 https://ihf.eu.learning.laerdal.e                                                            | .com/course_enrolment?course=300&code=NjY4MDE=&rand=NjY4MD                                              | E=&orgType=ts# 🗄 🚥 🗟                                             |                     |  |
| SUPPORT -         Heartsaver         Course Datalis         CECCME       FAQ         Technical Requirements         1.75 Hour Online Course         Heartsaver & CPR AED Online         How does this course work?         Hands-On Session (sold separately)         The honds-on skills practice and testing session (sold separately)         The honds-on skills practice and testing session (sold separately)         The honds-on skills practice and testing session (sold separately)         The honds-on skills practice and testing session (sold separately) are conducted in-person with an AHA BLS or Heatsaver instructor. Upon successful completion of both the online and hands-on protises of the course, subterine traductor (PR AED course)         Who should take this course?         Who should take this course?                                                                                                    |                                                      | 🎸 American Heart Association.                                                                    | Activate Course                                                                                         | × 🌾 eLearni                                                      |                     |  |
| Heartsaver       CE/CME       CE/CME <td></td> <td>SUPPORT -</td> <td>To activate the course you have to sign in or register yourself.</td> <td></td> <td></td>                                                                                                    |                                                      | SUPPORT -                                                                                        | To activate the course you have to sign in or register yourself.                                        |                                                                  |                     |  |
| BIGN IN       REGISTER         Course Details       CE/CME       FAQ       Technical Requirements         1.75 Hour Online Course       Code: 15-101       Image: 100 million Course       Code: 15-101         Hourd Saver @ CPR AED Online       Code: 15-101       Image: 100 million Course       Code: 15-101       Image: 100 million Course         Hourd Social Social Soc | H                                                    | Heartsaver                                                                                       |                                                                                                    | HOME > COURSES > HEARTSAVER & OPR AED ONLINE                     |                     |  |
| Course Details       CE/CME       FAQ       Technical Requirements         1.75 Hour Online Course       Code: 15:1401       Activate Course         Heartsaver @ CPR AED Online       Code: 15:1401       More: You will be aaked to legin with your orderentiats.<br>Please contact your administrator If you do not have<br>account.         Hands-On Session (sold separately)       CE/CME       Ce/CME       Product information         The hands-on skills practice and testing session (sold separately) are conducted is-person with an APA BLS or<br>Heatsaver instructor. Upon successful completion of both the online and hanks-on portions of the course,<br>students reveals a Heatsaver CPR AED course completion card, valid for two years.       CE/CME       Ce/CME         Who should take this course?       More should take this course?       Actional CE Information       Ce/CME                                                                                                    |                                                      | Heartsaver ® CP                                                                                  | SIGN IN RE                                                                                              | GISTER                                                           |                     |  |
| 1.75 Hour Online Course     Code: 15-1401       Heartsaver @ CPR AED Online     Mote: You will be aaked to login with your ordentilate.       How does this course work?     Mote: You will be aaked to login with your ordentilate.       Please contact your administrator if you do not have account.     CErCME       Hands-On Session (sold separately)     CErCME       The hands-on skills practice and testing session (odd separately) are conducted in-person with an AHA BLS or Heartsaver instructor. Upon succession (cold separately) are conducted in-person with an AHA BLS or Heartsaver instructor. Upon succession (cold separately) are conducted in-person with an AHA BLS or Heartsaver instructor. Upon succession (cold separately) are conducted in-person with an AHA BLS or Heartsaver instructor. Upon succession (cold separately)       Who should take this course?     Mote: You will be asked to range you hyper second the organized in the organ will be an on person with an AHA BLS or Heartsaver instructor. Upon succession (cold separately)       Who should take this course?     Mote: You will be asked to range you hyper second to be an end on the organized in the organ will be asked to range you hyper second to be asked to any hyper second to be asked to any  |                                                      | Course Details CE/CME FAQ                                                                        | Technical Requirements                                                                                  |                                                                  |                     |  |
| Heartsaver @ CPR AED Online How does this course work? Hands-On Session (sold separately) The hands-on skills practice and testing session (sold separately) are conducted in-person with an APA BLS or Heartsaver finitotics. Upon successful completion of both the online and hands-on portions of the course, students receive a heartsaver (PR AED Out course) Who should take this course? Hagtbaave courses are intended for anyong with little or no negical training who needs a course completion card                                                                                                    |                                                      | 1.75 Hour Online Course                                                                          | Code: 15-1401                                                                                           | ACTIVATE COURSE                                                  |                     |  |
| How does this course work?  Hands-On Session (sold separately)  The hands-On Session (sold separately)  The hands-on skills practice and testing session (sold separately) are conducted in-person with an AHA BLS or Heartsaver instructor. Upon successful completion of both the online and hands-on portions of the course, students receive a Heartsaver (PR AED course completion card valid for two years.  Who should take this course?  Hegrbaver courses are interfeded for anyong with Julity or no neglical training who needs a course completion card                                                                                                    |                                                      | Heartsaver                                                                                       |                                                                                                    | Note: You will be asked to login with                            | h your credentials. |  |
| Hands-On Session (sold separately)       CE/CME         The hands-on skills practice and testing session (sold separately) are conducted in-person with an AHA BLS or Heartsaver transferration. Upon subscella completion to doth the online and hands-on portions of the course, students receive a Heartsaver CPR AED course completion card, valid for two years.       Product Information       CE/CME       Image: CE/CME       Image: CE/CME                                                                                                    |                                                      | How does this course work?                                                                       | ,                                                                                                    | Please contact your administrator if you do not have<br>account. |                     |  |
| The hands-on skills practice and testing seastor (sold separately) are conducted in-person with an AHA BLS or Heartsaver instructor. Upon successful completion of both the online and hands-on portions of the course, students received a Heartsaver (PR AED course completion card, valid for two years.  Who should take this course? Hightawer courses are intended for anyong with hitting on on regical training who needs a course completion card.                                                                                                    |                                                      | Hands-On Session (sold se                                                                        | parately)                                                                                               | CE/CME                                                           | ß                   |  |
| Heartsaver instruction: Upon successful completion of both the online and hunds-on portions of the course, students receive a Heartsaver CPR AED course completion card, valid for two years.  Additional CE Information  Mho should take this course?  Heartsaver courses are intended for anyonge with <u>Itting</u> or no regical training, who needs a course completion card                                                                                                    | The hands-on skills practice and testing session (so |                                                                                                  | (sold separately) are conducted in-person with an AHA BLS or                                            | Product Information                                              | ß                   |  |
| Who should take this course?<br>Highsave courses are interded for anongo with little or no regical training who needs a course completion card                                                                                                    |                                                      | Heartsaver Instructor. Upon successful completes<br>students receive a Heartsaver CPR AED course | tion of both the online and hands-on portions of the course,<br>e completion card, valid for two years. | Additional CE Information                                        | ß                   |  |
| Heartsaver courses are intended for anyone with little or no medical training who needs a course completion card                                                                                                    |                                                      | Who should take this course                                                                      | 9?                                                                                                    |                                                                  |                     |  |
|                                                                                                    |                                                      | Heartsaver courses are intended for anyone wit                                                   | h little or no medical training who needs a course completion card                                      |                                                                  |                     |  |

### Step 4:

Complete the registration page:

#### New Registration

| Training Site     |  |  |
|-------------------|--|--|
| Slán Sabháilte    |  |  |
| Registration Code |  |  |
| NjY4MDE=          |  |  |
| First Name*       |  |  |
|                   |  |  |
| Last Name*        |  |  |
|                   |  |  |
|                   |  |  |

| Password*                                                                                                    |                                                |
|----------------------------------------------------------------------------------------------------|------------------------------------------------|
|                                                                                                    | 9                                              |
| Confirm Password*                                                                                                    |                                                |
|                                                                                                    |                                                |
| Use 8 to 16 characters                                                                                                    |                                                |
| <ul> <li>Password should contain at I</li> </ul>                                                                                                    | east 1 numeric                                 |
| and 1 alphabet                                                                                                    |                                                |
| <ul> <li>and 1 alphabet</li> <li>The password should contain special character</li> </ul>                                                                                              | n at least one                                 |
| <ul> <li>and 1 alphabet</li> <li>The password should contain special character</li> <li>The password must contain a</li> </ul>                                                         | n at least one<br>at least one                 |
| <ul> <li>and 1 alphabet</li> <li>The password should contain special character</li> <li>The password must contain a lower case character</li> </ul>                                    | n at least one<br>at least one                 |
| and 1 alphabet<br>• The password should contain<br>special character<br>• The password must contain a<br>lower case character<br>• The password must contain a                         | n at least one<br>at least one<br>at least one |
| and 1 alphabet<br>• The password should contain<br>special character<br>• The password must contain a<br>lower case character<br>• The password must contain a<br>upper case character | n at least one<br>at least one<br>at least one |

Cancel Register

# IHF CPR online log in instructions

## Step 5:

### You can now log in with your details:

American Heart Association. | ECC Digital Products Center

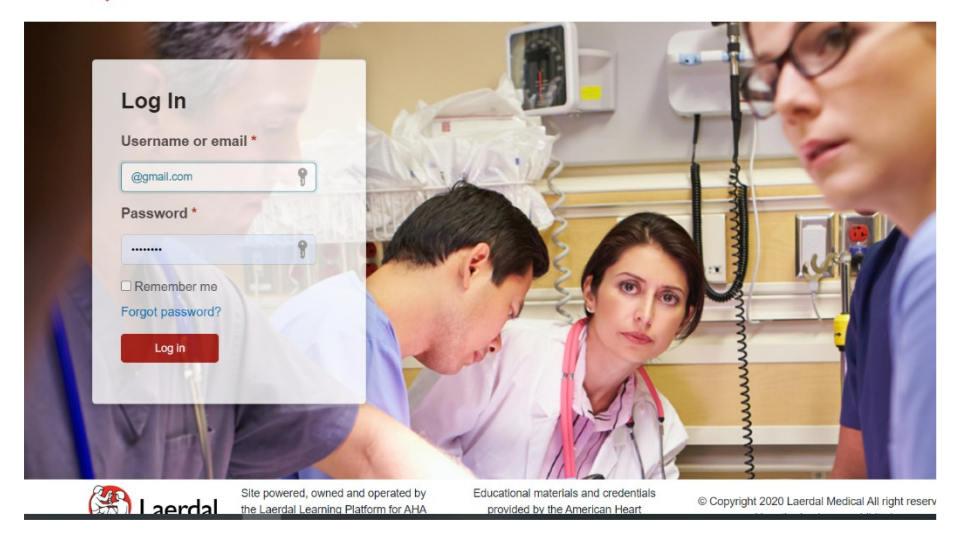

# Step 5:

| https://ihf.eu.learning.laerdal.com/mycourst_bd=300 |                |                     |                   | Q Recommendation 90% ···· 🗵 🏠 |                                                |  |
|-----------------------------------------------------|----------------|---------------------|-------------------|-------------------------------|------------------------------------------------|--|
| 🌾 American Hee                                      | art Associatio | on。   ECC Digital F | Products Center   | o eLearning                   | Welcome, Katerina Aniskin<br>Menu <del>√</del> |  |
| SUPPORT -                                           |                |                     |                   |                               |                                                |  |
| My Courses                                          |                |                     |                   |                               | HOME > MY PAGE > MY COURSES                    |  |
| My Courses                                          | >              | Active Courses      | Completed Courses |                               |                                                |  |
| My Account                                          | >              |                     |                   |                               |                                                |  |
| Log Out                                             | >              |                     |                   | Sec                           | irch active courses 🔊 오                        |  |
|                                                     |                | COURSE NAME         |                   | COURSE EXPIRATIO              | ACTION                                         |  |
|                                                     |                | Heartsaver @ CPR AE | ED Online New!    | 16-06-2022                    | ► LAUNCH                                       |  |

If you still have difficulties, please contact Gearóid on 087 238 5566